## How to use AFUDOS Flash Utility by USB device

To update the BIOS file using the AFUDOS utility:

 Visit the ECS website (http://www.ecs.com.tw/) and download the latest BIOS file for the motherboard. Extracted the BIOS file to a bootable USB device.

The extracted file list:

- BIOS file (eg. 070607s.ROM)
- > AFUDOS.exe
- > AFUWIN.exe
- DOS Flash Utility User Guide.pdf
- UcoredII.dll
- Ucoresys.sys
- Ucorevxd.vxd
- UCOREW64.sys
- 2. Insert the bootable USB device into one of the USB ports of the computer.

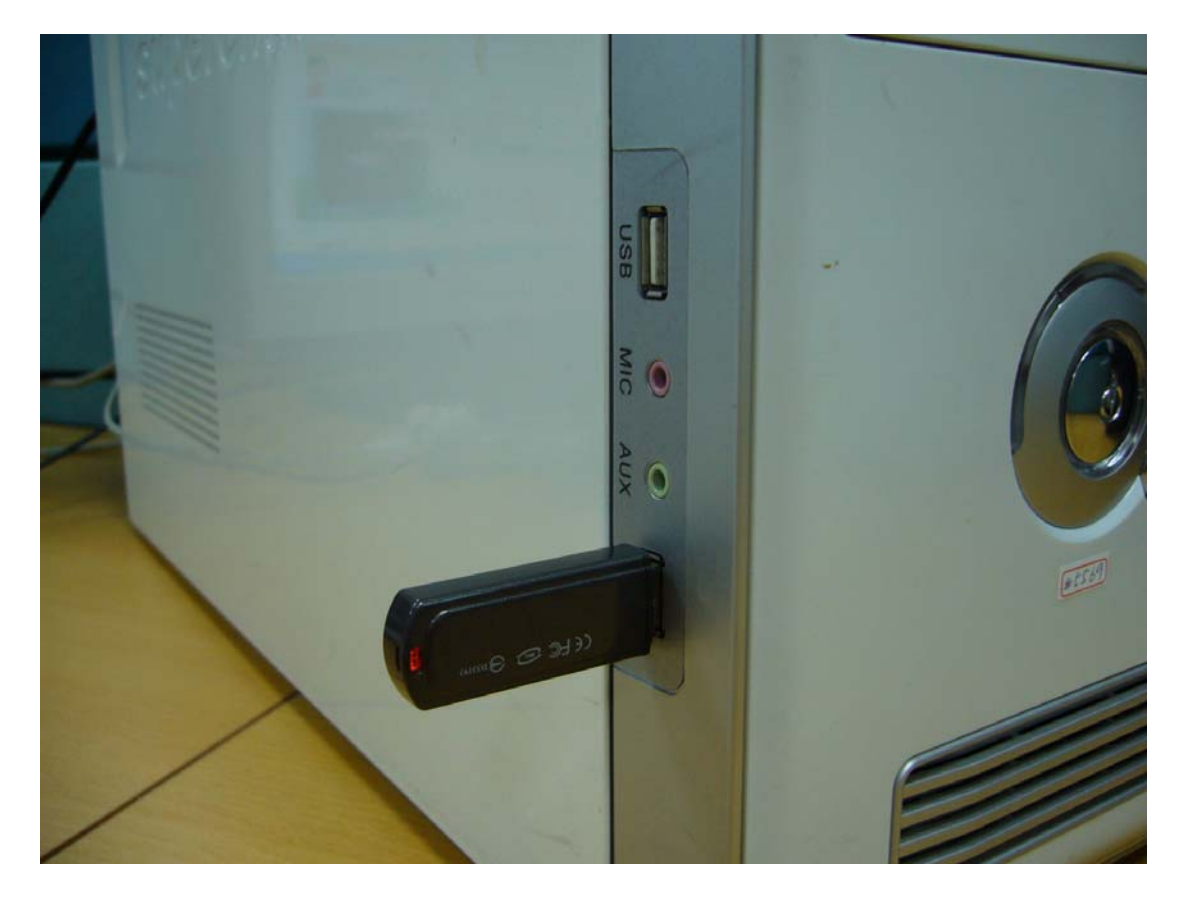

3. Enter CMOS Setup Menu by pressing [DEL] key.

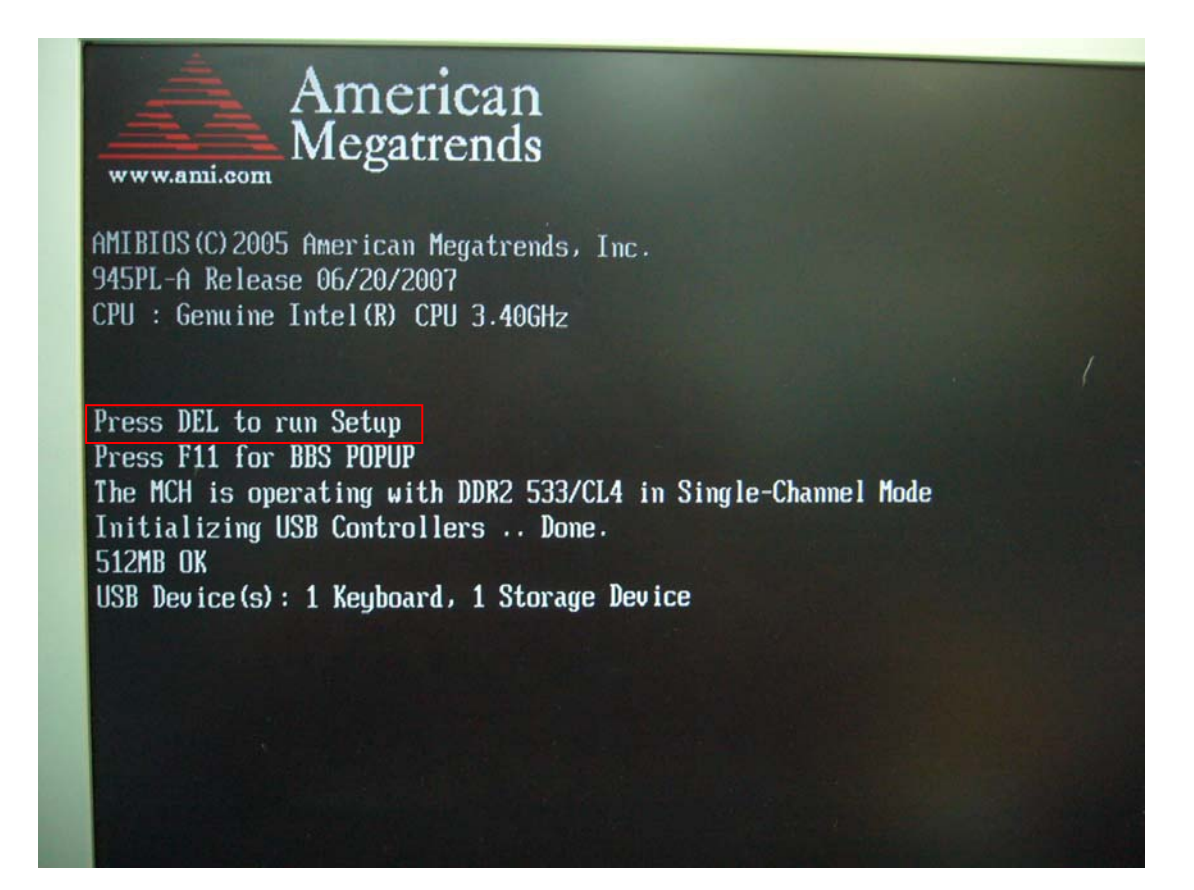

- 4. Highlight the "Advanced Chipset Features" item and set option "Legacy USB Support" as "Enabled".
  - Note: If this option is invisible in the CMOS Setup Menu, it means that Legacy USB Support is enabled by default.

| <ul> <li>Advanced BIOS Features</li> <li>Advanced Chipset Features</li> </ul>    | Load Failsafe Defaults<br>Save Changes and Exit                          |  |
|----------------------------------------------------------------------------------|--------------------------------------------------------------------------|--|
| <ul> <li>Power Management Features</li> <li>Hardware Health Configure</li> </ul> | Discard Changes and Exit                                                 |  |
| 1↓↔:Move Enter:Select +/-/:Valu<br>F7:Previous Values F8:Fail-Sa                 | e F10:Save ESC:Exit F1:General Help<br>fe Defaults F9:Optimized Defaults |  |

| DRAM Frequency<br>Init Display First | [533 MHz]<br>[PCIe Slot] | Enables support for<br>legacy USB. AUTO<br>option disables |
|--------------------------------------|--------------------------|------------------------------------------------------------|
| Auto Detect PCI Clk                  | [Enabled]                | legacu sunnort if                                          |
| Suread Spectrum                      | [Enabled]                | no ISB deuices and                                         |
| oproud oppoor am                     | Conco rous               | connected                                                  |
| Onboard Device                       |                          | Connected.                                                 |
| USB 2.0 Controller                   | [Enabled]                |                                                            |
| Legacy USB Support                   | [Enabled]                |                                                            |
| Audio Controller                     | [Enabled]                |                                                            |
| OnBoard LAN Device                   | [Enabled]                |                                                            |
| OnBoard LAN Boot Rom                 | [Disabled]               |                                                            |
|                                      |                          |                                                            |
|                                      |                          |                                                            |
|                                      |                          |                                                            |

5. Highlight the "**Save Changes & Exit Setup**" item and press **[OK]** to confirm the changes (or just press **[F10]** key). And then the system will reboot to apply the new settings.

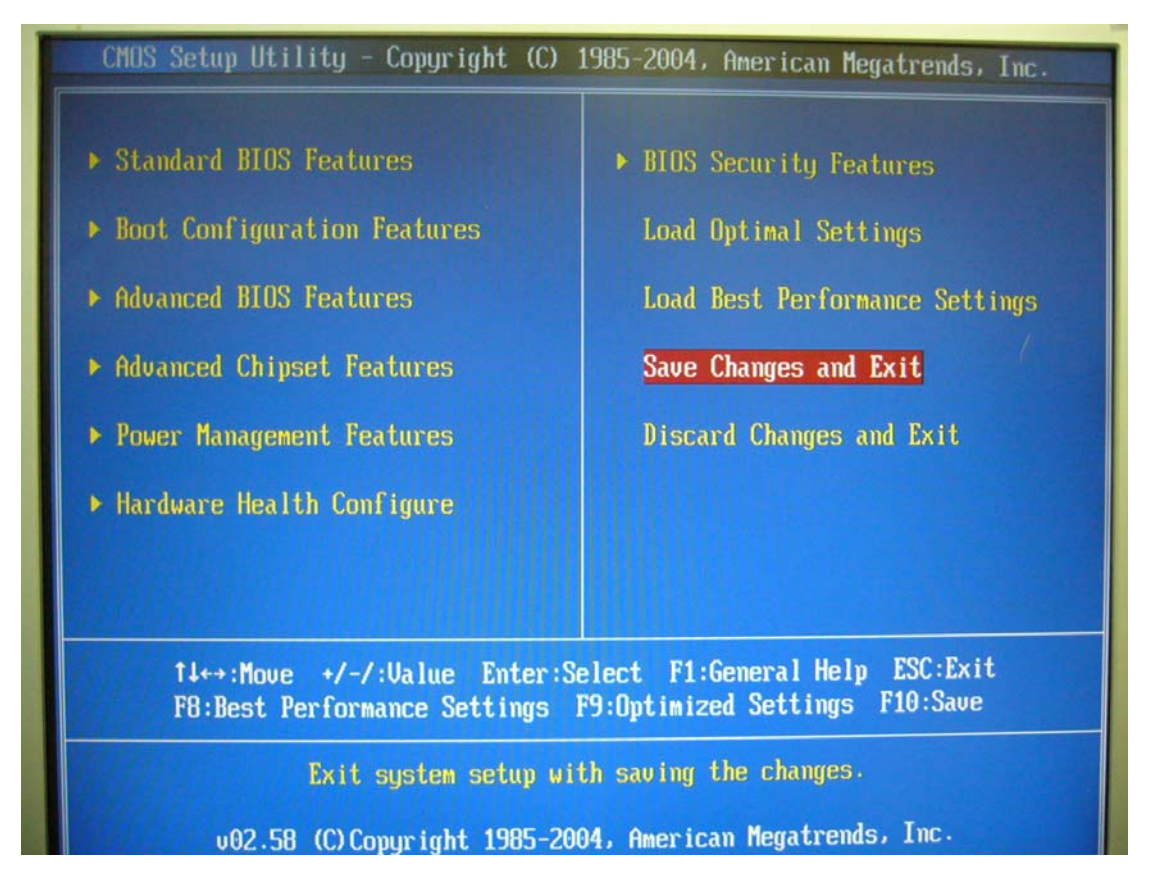

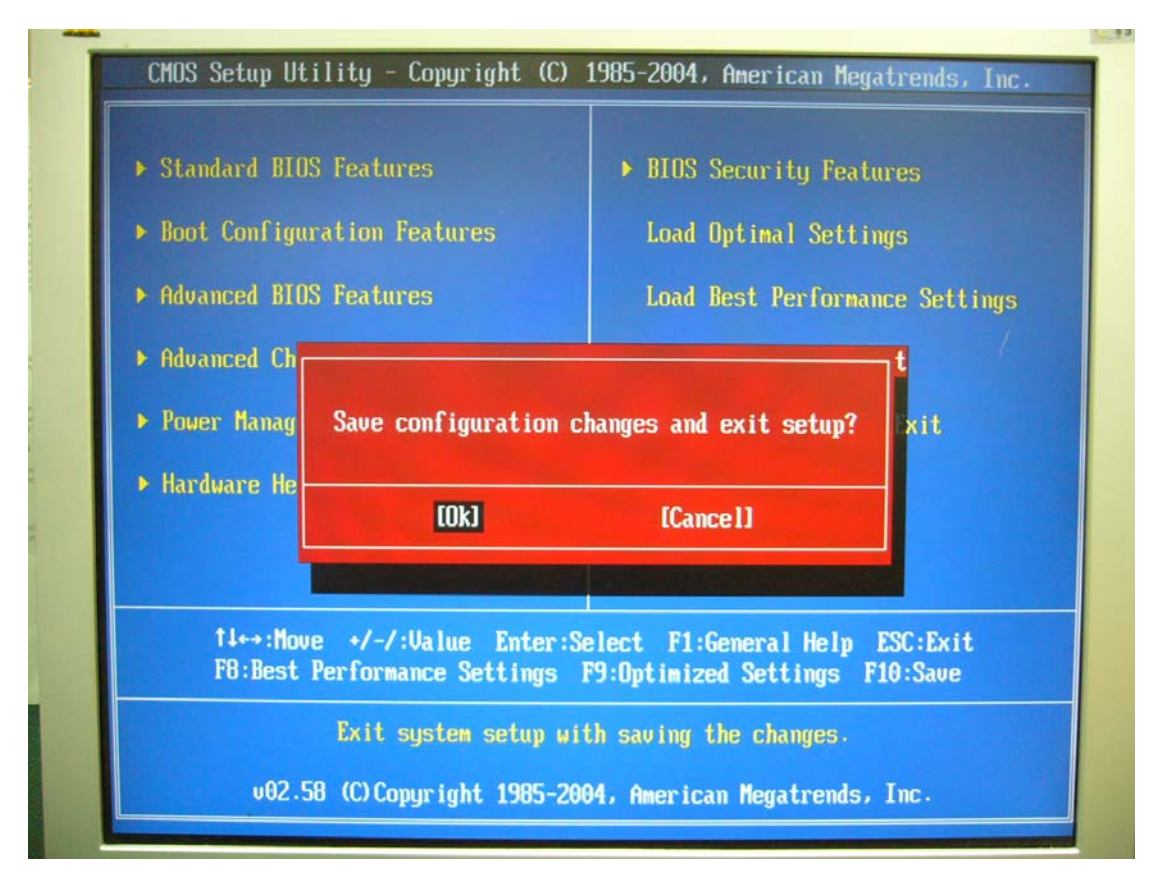

- 6. Open the Boot Menu by pressing [F11] key during booting.
  - Note: In some older motherboard, it will be [F8] key or some other keys to open the Boot Menu. It depends on the message displayed on the screen, as the figure shown below.

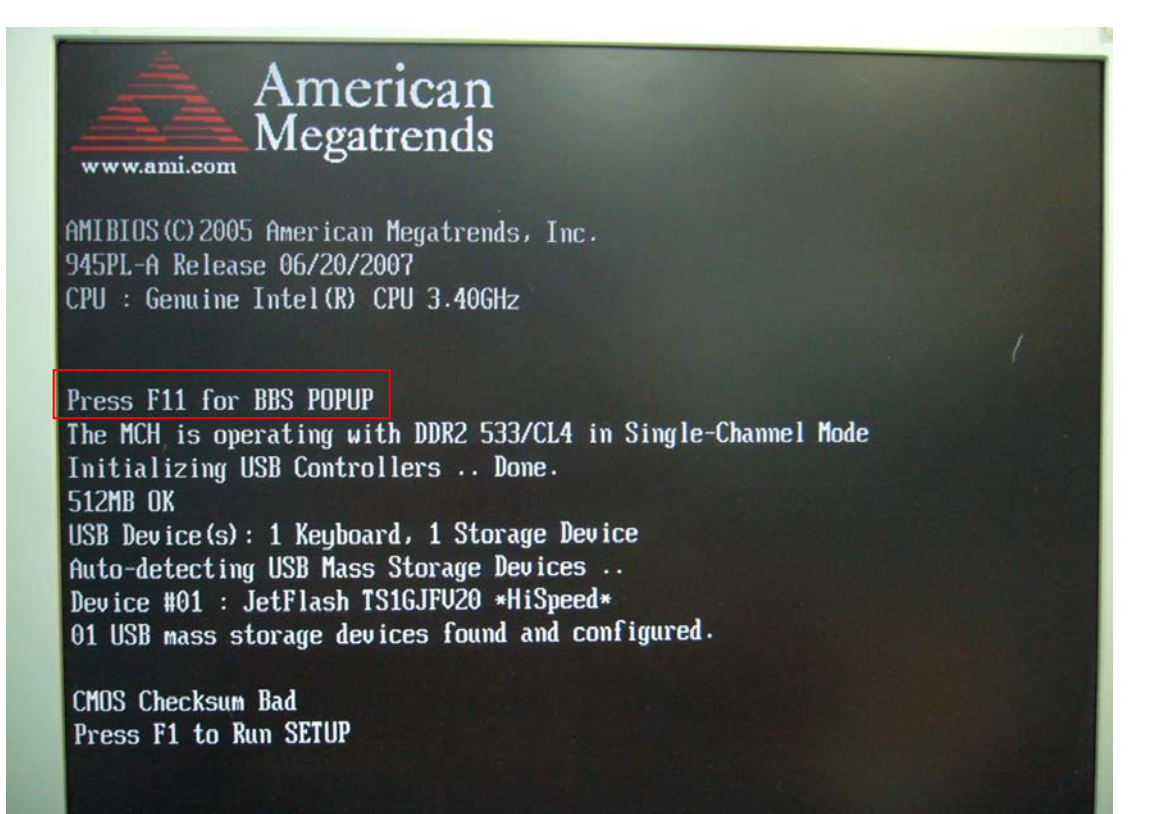

 Select your bootable USB device in the Boot Menu and the system will boot into DOS system.

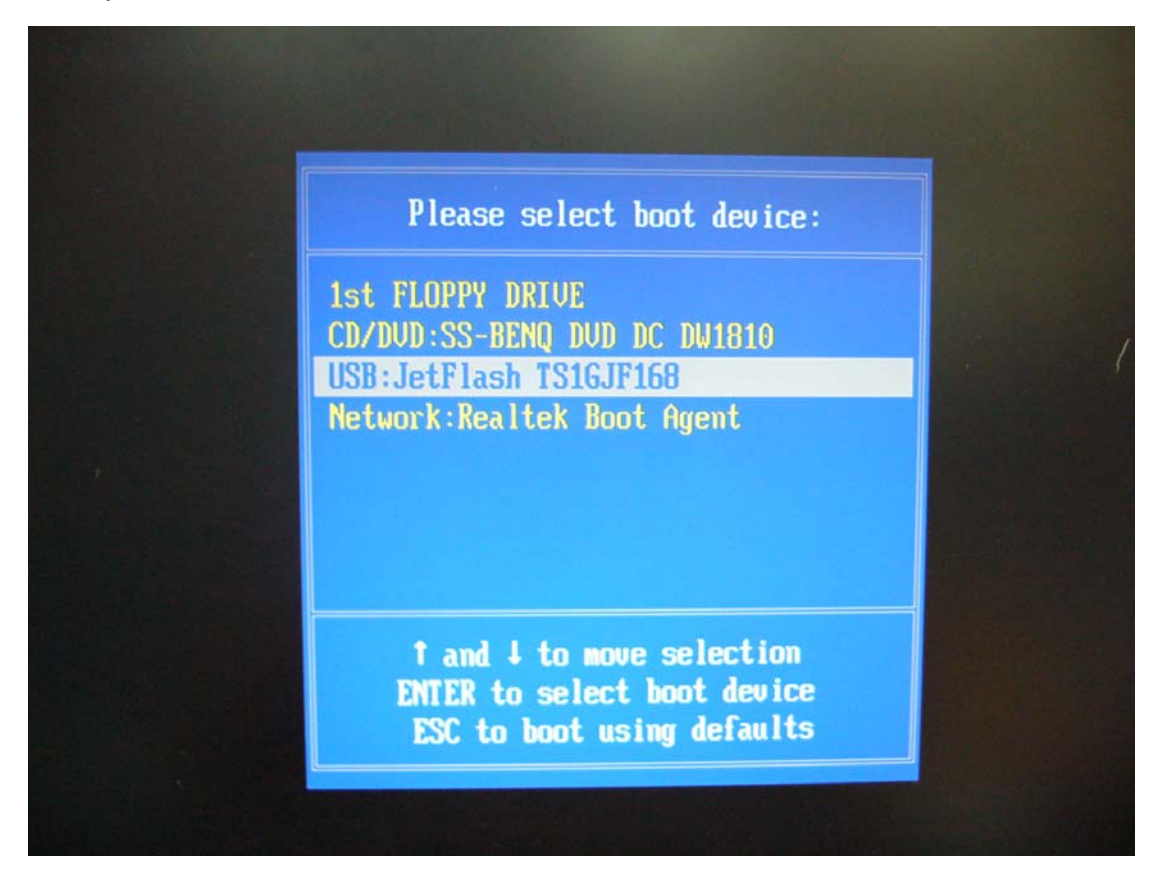

8. After booting the system into DOS mode, type the following command at the prompt to flash BIOS,

## afudos [filename] /p /b /n /c /x

where [filename] is the latest BIOS file in the bootable USB device.

Note that, the filename of the BIOS file will always have an extension name as **ROM** (i.e. filename.rom). Take 070607s.rom for example, the command you should type at prompt will be

## afudos 070607s.rom /p /b /n /c /x

Just as the figure below shows.

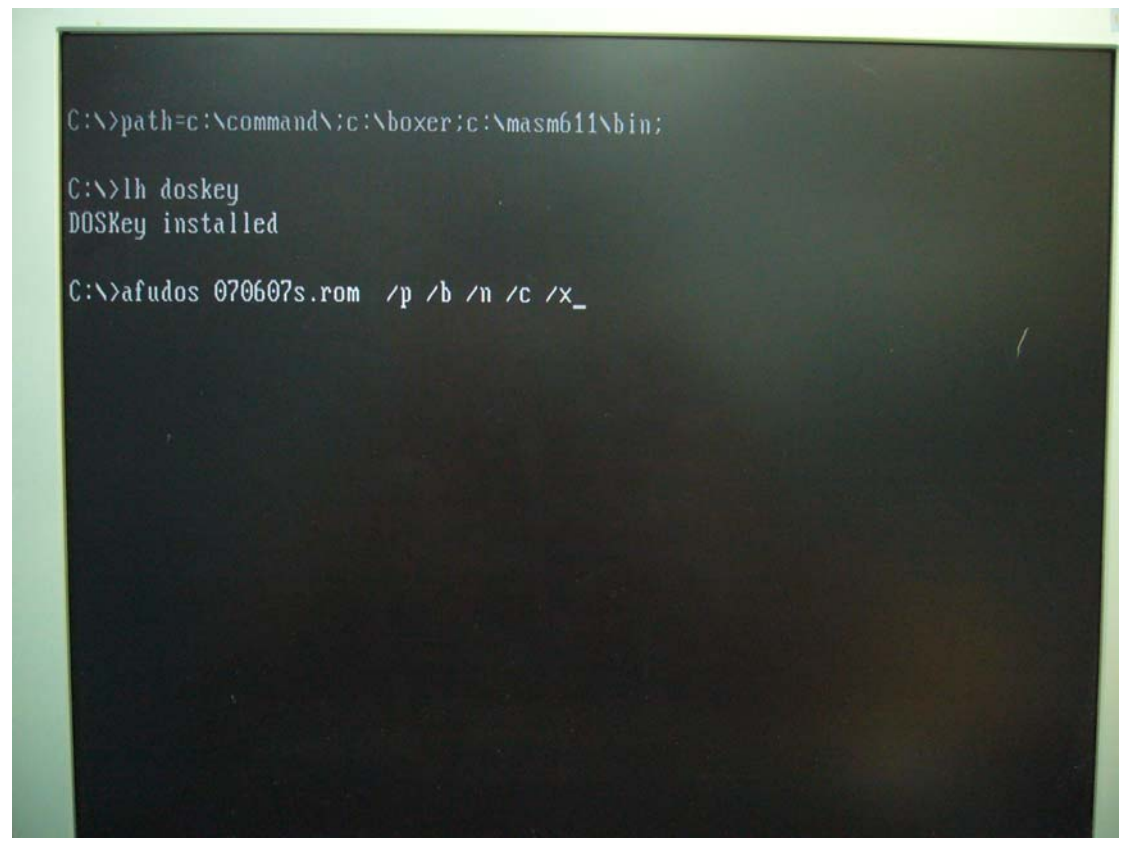

- 9. The utility verifies the file and starts updating the BIOS.
  - Note: DO NOT shut down or reset the system while updating the BIOS to prevent system boot failure!

| OSKey installed<br>:\>afudos 070607s.rom /p /b /n /c /x |            |  |
|---------------------------------------------------------|------------|--|
|                                                         |            |  |
| Bootblock checksum                                      | ok         |  |
| Module checksums                                        | ok<br>done |  |
| Writing flash                                           | done       |  |
| Verifying flash                                         | done       |  |
| Erasing NURAM                                           | done       |  |
| Writing NURAM                                           | done       |  |
| Erasing Bootblock                                       | done       |  |
| Writing Bootblock                                       | done       |  |
| Hanifuing Boothlook                                     | done       |  |
| verifying bourblock                                     | NONO       |  |

- The utility returns to the DOS prompt after the BIOS update process is completed. Reboot the system.
  - During the rebooting, the boot up screen will display your motherboard model and current BIOS version.
  - Note: The system will redetect all devices after BIOS has been upgraded. Therefore, we highly recommend reloading the BIOS defaults after BIOS has been upgraded. The steps for reloading the default values of BIOS are listed below.
- 11. Press **[F1]** key to enter CMOS Setup Menu during booting as the below message appearing on the screen.

## Press F1 to Run Setup

Note: For some motherboards, this message won't displayed, please press [DEL]
 key (or some other keys) to enter CMOS Setup Menu.

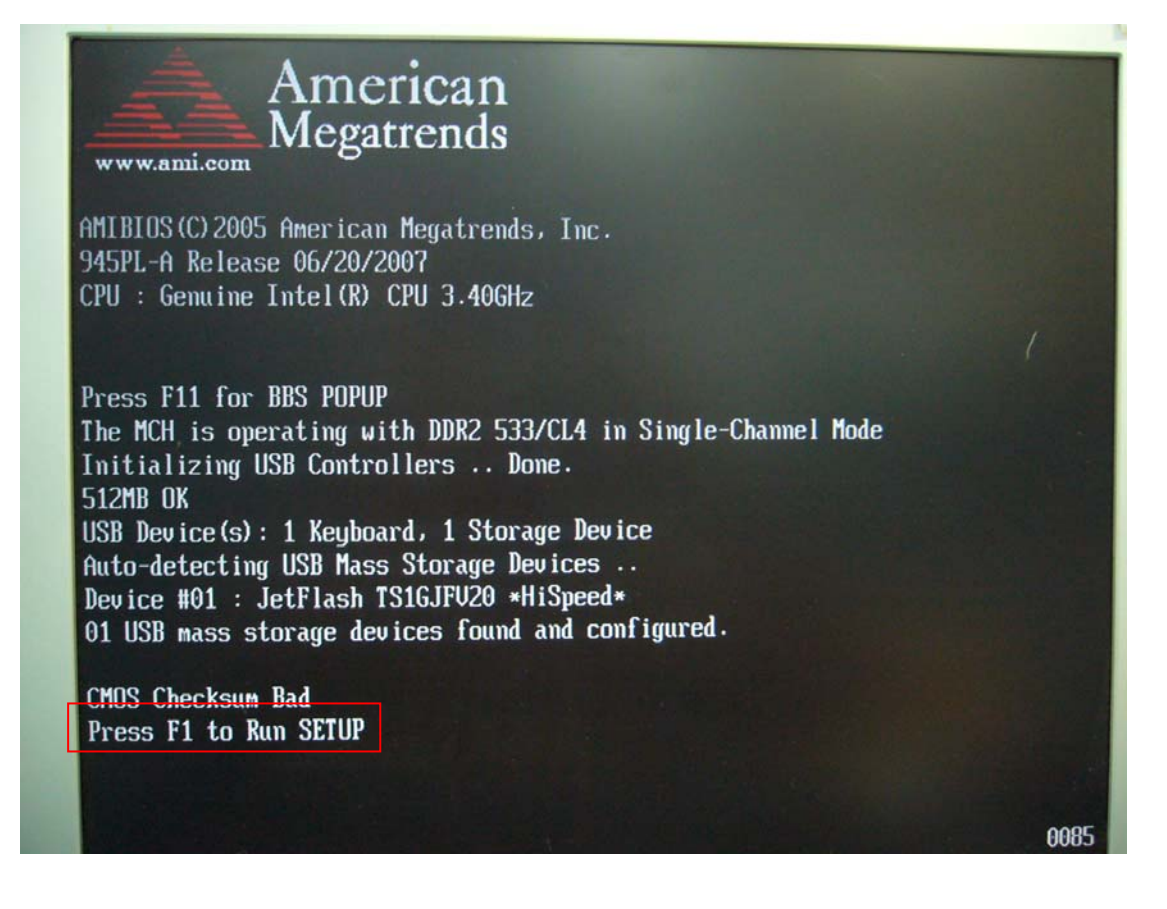

- 12. Use the arrow keys to highlight the item "Load Optimum Settings" and press [Enter]. System will ask "Load Optimal Defaults ([Ok] / [Cancel])?" Press "[OK]" to confirm.
  - For some motherboards, the item would be "Load Default Settings."

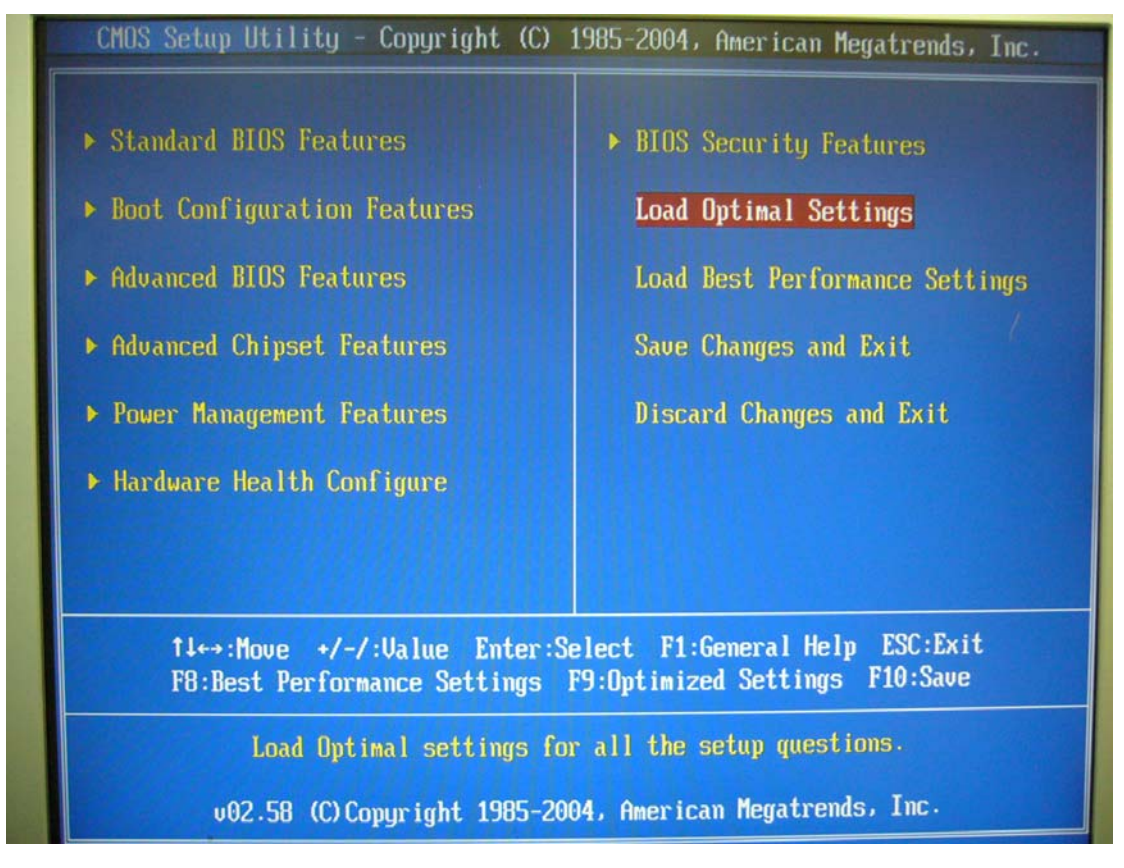

13. Highlight the "Save Changes & Exit Setup" item and press [OK] to confirm the changes (or just press [F10] key). And then the system will reboot to apply the default settings.